## TenGun Sample Data

Last updated September 18, 2018.

## セットアップ

- 必要に応じて TenGun をダウンロードしてインストールします。
- TenGunSamples.zip を解凍します。
- TenGunSamples フォルダから InstallSampleProfiles.cmd を開きます(実行します)。これにより、サンプルで使用されるいくつかの追加の"ディスプレイプロファイル"ファイルがインストールされます。
- TenGun を実行します。
- 下記のように各種サンプルを開きます。

| サブフォルダ                 |                         | TenGun ディスプレイプロファイル          |
|------------------------|-------------------------|------------------------------|
| Cheese <sup>*</sup>    | "TenGun User Guide"の    | Cheese                       |
|                        | "Cheese Press"の例です。     |                              |
|                        | 入力ファイルと出力ファイ            |                              |
|                        | ルが含まれています。              |                              |
| GasBubble              | このフォルダには、3D ガ           | Profile does not apply. This |
|                        | スバブル分析のムービーで            | can be viewed with most      |
|                        | ある GasBubbleLarge.avi が | movie viewers.               |
|                        | 含まれています。映画は             |                              |
|                        | TenGun で作成されまし          |                              |
|                        | た。                      |                              |
| CAD_Files <sup>*</sup> | さまざまな 2D および 3D         |                              |
|                        | CAD ファイル。これらを使          |                              |
|                        | 用してアセンブリモードの            |                              |
|                        | 機能を調べます。                |                              |
| SPH2D-crack-half7      | 小型 2D プレートの割れ解          | Crack                        |
|                        | 析。                      |                              |
| Docs                   | さまざまな分析を説明する            |                              |
|                        | いくつかの文書が含まれて            |                              |
|                        | います。                    |                              |

\*これらのデモにはライセンスキーが必要です。 ライセンスキーのご請求は、 support@computools-jp.com までご連絡ください。